## 随身wifi的使用方法 随身wifi代理加盟

| 产品名称 | 随身wifi的使用方法 随身wifi代理加盟                     |
|------|--------------------------------------------|
| 公司名称 | 河南鲸信智联科技有限公司                               |
| 价格   | .00/件                                      |
| 规格参数 | 品牌:格行<br>型号:asr1803 马维尔芯片                  |
| 公司地址 | 河南省郑州市高新技术开发区电厂路46号2号楼1<br>单元12层1202(注册地址) |
| 联系电话 | 17839901234 17839901234                    |

## 产品详情

随身咖啡的使用方法:

第一步:打开"wi-fi设置",在搜索框内输入willbar,点击??

第二步:找到并连接你需要的无线网络。

第二步,选择你所连接的无线网名称和密码,点击连接即可。

第四步,当你的财物于已连接状态时,你就可以通过电脑或移动设备访问到该无线网了。

第五步,你可以随时随她的使用它来浏览网页。在线聊天,下载文件等操作了。

第六步:如果你使用的是iphone的话,可以直接将iphone靠近wifi设置界面上的sb接口进行配对就可以了

随身will怎么使用

随身动的前边以下步骤进行使用。

1、准备一个随身wiff,一台可使用无线网络的电脑

2、提醒:物權專文要獎換中中通過電動中國獎獎首稱控出SB接口上,系统会识别下载驱动,自动进行安装

<del>《《选择》属性》项表在打开的《系统》采面中与点击左追角的》设备管理器》该</del>犯

<del>齿速率打开的,设备管理器"窗口中,展开"网络适配器"列表,从中找到刚下载无线网卡驱动程序,</del>右

-5、驱动启用后,在电脑右下角右击无线wiff,点击"切换无线网卡模式

。milling,就是一些脑布下角会有无线will已作为无线网卡使用的标识,点击无线网络并连接,即可成功